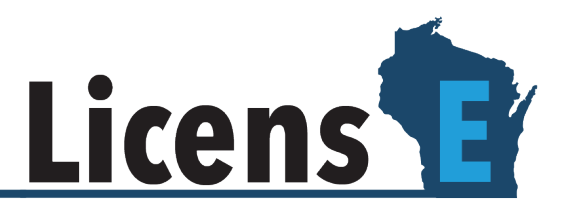

## **Instructions for Renewals**

To begin the renewal process, you will need to reset your account's password. You will receive an email when the renewal for your profession opens, which includes your username. Please follow these steps, entering your account's username where required. If you did not receive an email with a username, please use your email address with .dsps at the end as your username. For example, <u>Jane.Doe@gmail.com.dsps</u>

## **Password Reset:**

- 1. Open https://license.wi.gov
- 2. Click on "Forgot Password" beneath the username and password fields.

| Licens                                                                                                    |                                                     |  |
|----------------------------------------------------------------------------------------------------|-----------------------------------------------------|--|
| Home Request Support Third Party Document Upload                                                                                                    |                                                     |  |
|                                                                                                    |                                                     |  |
| Apply for a License                                                                                                    | Welcome back                                        |  |
| This portal can be utilized to apply for a new license and some license renewals.                                                                                                    | Please enter your username and password to sign in. |  |
| Please visit the LicensE Customer Information page for a list of licenses and license renewals available in the system as well as links to the profession pages with requirements for each type of license. Please register for an account or sign in to your existing account to proceed. | * Username                                          |  |
| Don't have an account?                                                                                                    | * Password                                          |  |
| No problem! Click the button below to register.                                                                                                    | Forrant Password?                                   |  |
| Register for an individual Register an organization                                                                                                    | Sign In                                             |  |
| Contact Information<br>4822 Madison Yards Way Madison, WI 53705 (608) 266 2112 (877) 617-1565                                                                                                    | ( <u>)</u> gov                                      |  |
|                                                                                                    | © 2022 Wikronain Licensi - All rights reserved.     |  |
| Contact Information 4822 Madison Yards Way Madison, WI 53705 (608) 266-2112 (877) 617-1565                                                                                                    | © 2022 Wisconsin LicensE + All rights reserved.     |  |

LicensE is a self-guided, online occupational license and renewal platform for the Wisconsin Department of Safety and Professional Services.

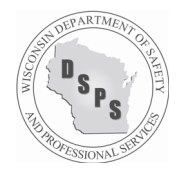

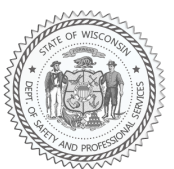

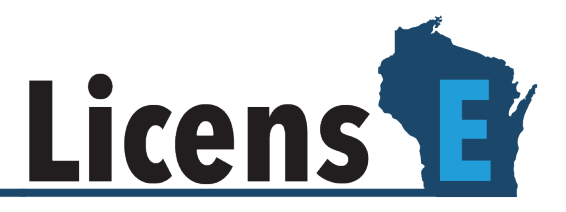

3. Enter your **Username** and click **Reset Password**. The password reset information will be sent to your account's email address.

| <u>Licens</u>                                                     |                                                                                 |                                              |
|-------------------------------------------------------------------|---------------------------------------------------------------------------------|----------------------------------------------|
| Home Request Support Third                                        | Party Document Upload                                                           |                                              |
| Forgotten Password?                                               |                                                                                 |                                              |
| * indicates a required field                                      |                                                                                 |                                              |
| No worries. We'll send you a li                                   | k to reset it.                                                                  |                                              |
| To reset your password, we'll n<br>We'll send password reset inst | ed your username.<br>uctions to the email address associated with your account. |                                              |
| * Username  baraw63895@5k2u.com                                   |                                                                                 |                                              |
| Reset Password                                                    |                                                                                 |                                              |
|                                                                   |                                                                                 |                                              |
|                                                                   |                                                                                 |                                              |
|                                                                   |                                                                                 |                                              |
|                                                                   |                                                                                 |                                              |
|                                                                   |                                                                                 |                                              |
|                                                                   |                                                                                 |                                              |
| Contact Information<br>4822 Madison Yards Way Madis               | on, WI 53705 (608) 266-2112 (877) 617-1565                                      | © 1002 Wicconsin Liventi - All Einhie meaned |
|                                                                   |                                                                                 | s sense han indense han ingite reserves.     |

4. Open the email you have received and click the link.

| WDo                                                                                     | Wisconsin Department of Safety and Professional Services<br>dspslicense@wisconsin.gov | Date:<br>28-07-2022 23:56:27 |  |  |
|-----------------------------------------------------------------------------------------|---------------------------------------------------------------------------------------|------------------------------|--|--|
| Subject:                                                                                | Sandbox: Your new dsps password                                                       |                              |  |  |
| Hi Allen,<br>Your pas                                                                   | sword has been reset for dsps. Go to:                                                 |                              |  |  |
| https://d                                                                               | sps-govnewqa.sandbox.my.site.com/secur/forgotpassword.jsp?                            |                              |  |  |
| r=00DHv                                                                                 | 0000008gwA005Hv000000J9R1CjwKMwoPMDBESHYwMDAwMDA42                                    | Z3dBEg8wMkczZDAwMDAwM        |  |  |
| DBabVcaDzAwNUh2MDAwMDAwSjISMRjxq72wpDASEEALaRGxiX9v5FYez_Z55jcaDI0_1zOF0u2AK_NgUil5i2v  |                                                                                       |                              |  |  |
| l0oH-UHmZ80wF-LFcGKVCOmPXwJPefy-JgyEiqzg-Q-H9e_1H6UsKITFZnbQjWMY-                       |                                                                                       |                              |  |  |
| u3tWujiP&display=page&fpot=2f21ed69-e3a0-4ccb-ab2a-012bf5d78b0a2bec09c5-12a5-426c-a990- |                                                                                       |                              |  |  |
| 632e57d                                                                                 | eaa9d                                                                                 |                              |  |  |
| Thanks,                                                                                 |                                                                                       |                              |  |  |
| Wisconsi                                                                                | in Department of Safety and Professional Services Gov Cloud Plus Org                  | g                            |  |  |

## LicensE is a self-guided, online occupational license and renewal platform for the Wisconsin Department of Safety and Professional Services.

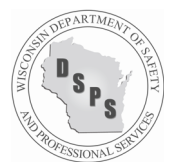

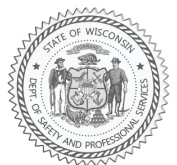

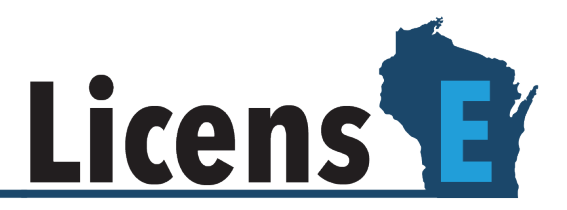

- 5. Fill in a new password in the New Password and Confirm New Password fields.
- 6. Click **Change Password** to complete the process.

|                                    | salesforce                                                                                                    |
|------------------------------------|----------------------------------------------------------------------------------------------------|
| Chan                               | ange Your Password                                                                                                    |
| Enter a new pas<br>Make sure to im | password for baraw63895@5k2u.com.<br>> include at least:<br>aracters<br>ter<br>mber<br>ecial character<br>cord<br>Good<br>ew Password |
|                                    | Match Chapge Bassword                                                                                                    |
| Password was las                   | s last changed on 7/28/2022, 1:27 PM.                                                                                                 |

## Renewal:

7. Once you have logged in to LicensE, click on "Licenses and Applications" and choose "Renew My License"

| <br>Licens                                                                                                    |                                                                                                    | 🗶 Subham Singh 👻                                                                                  |  |
|----------------------------------------------------------------------------------------------------|----------------------------------------------------------------------------------------------------|---------------------------------------------------------------------------------------------------|--|
| Home License and Applications 👻 Technical Support Welcome to Wise                                              | ssional Services                                                                                                    |                                                                                                   |  |
|                                                                                                    | • <b>`</b>                                                                                                    | * — "                                                                                             |  |
| Apply for a License?                                                                                           | Check your License Status?                                                                                             | My Approved Licenses                                                                              |  |
| If you are new to the site and need to apply for a new license,<br>click the Apply for a License button below. | If you have submitted an application and want to check its<br>status, click the Check Application Status button below. | Find all of your Approved Licenses, view and download<br>Certificates, and apply for Specialities |  |
| Apply for a License                                                                                            | Check Application Status                                                                                               | My Approved Licenses                                                                              |  |
| * <u> </u>                                                                                                    |                                                                                                    |                                                                                                   |  |
| Renew Licenses                                                                                                 |                                                                                                    |                                                                                                   |  |
| If you would like to renew you existing license, Please click<br>the Renew My License button below.            |                                                                                                    |                                                                                                   |  |
| Render My License                                                                                              |                                                                                                    |                                                                                                   |  |

LicensE is a self-guided, online occupational license and renewal platform for the Wisconsin Department of Safety and Professional Services.

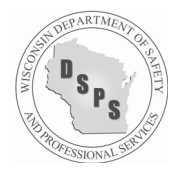

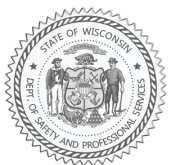

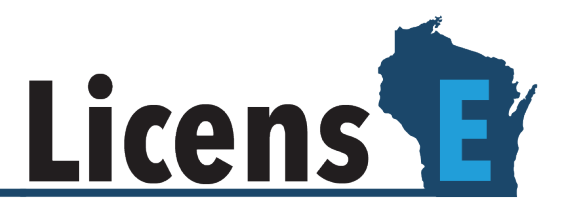

8. Select the credential to renew and complete all steps in the renewal process. You will receive a confirmation email once your license is renewed.

| <br>Licens                                            |                                             |            |            | Subham Singh 👻                                  |  |
|-------------------------------------------------------|---------------------------------------------|------------|------------|-------------------------------------------------|--|
| Home License and Applications                         | <ul> <li>Technical Support</li> </ul>       |            |            |                                                 |  |
| My Licenses For Renewal                               |                                             |            |            |                                                 |  |
| LICENSE NO.                                           | LICENSE TYPE                                | ISSUED ON  | EXPIRES ON | ACTION                                          |  |
| 10001 - 45                                            | Wholesale Distributor of Prescription Drugs | 07/06/2022 | 07/07/2022 | Renew                                           |  |
| 501 - 48                                              | Home Medical Oxygen Provider                | 07/01/2022 | 07/12/2022 | Renew                                           |  |
| 506 - 115                                             | Mobile Dentistry Program                    | 07/01/2022 | 07/07/2022 | Renew                                           |  |
| 504 - 115                                             | Mobile Dentistry Program                    | 07/01/2022 | 07/06/2022 | Renew                                           |  |
| 1001 - 44                                             | Drug or Device Manufacturer                 | 07/08/2022 | 07/12/2022 | Renew                                           |  |
| 3105 - 43                                             | Pharmacy (Out-of-State)                     | 07/01/2022 | 07/12/2022 | Renew                                           |  |
| 10006 - 42                                            | Pharmacy (In-State)                         | 07/01/2022 | 07/12/2022 | Renew                                           |  |
|                                                       |                                             |            |            |                                                 |  |
| Contact Information<br>4822 Madison Yards Way Madisor | n, WI 53705 (608) 266-2112 (877) 617-1565   |            |            | 0 2022 Wisconsin License - All rights reserved. |  |

Detailed instructions for individual and organizational renewals can also be found in the LicensE <u>User Guide</u> starting on Page 59. If you have additional questions, please use the "Request Support" option from <u>https://license.wi.gov.</u>

| Home Request Support Third Party Document Upload                                                                                                    |                                                                                                    |
|----------------------------------------------------------------------------------------------------|----------------------------------------------------------------------------------------------------|
| Apply for a License<br>The protein can be utilized to apply for a new license and some license renewals.<br>The the License Customer Information page for a lict of licenses and license new advantage in the systemer web related to the proteiners to react show the or the systemer web related to the proteiners to react show the tore to the systemer web related to the proteiners to react show to register.<br>The Drahe and and the license register is a start of the systemer web related to the systemer web related to the systemer web relate | We come back   Passe enter your username and password to sign in.   • Username   • Password   Parsword?   Sign In |
| Contact Information<br>4822 Madison Yards Way Madison, WI 53705 (608) 266-2112 (877) 617-1565                                                                                                    | © 2022 Wissensin License - All rights reserved.                                                                   |

LicensE is a self-guided, online occupational license and renewal platform for the Wisconsin Department of Safety and Professional Services.

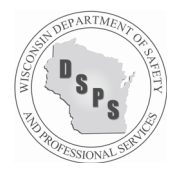

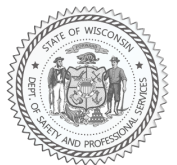